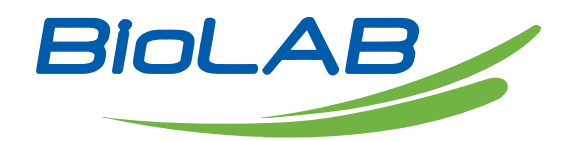

### Operation Manual

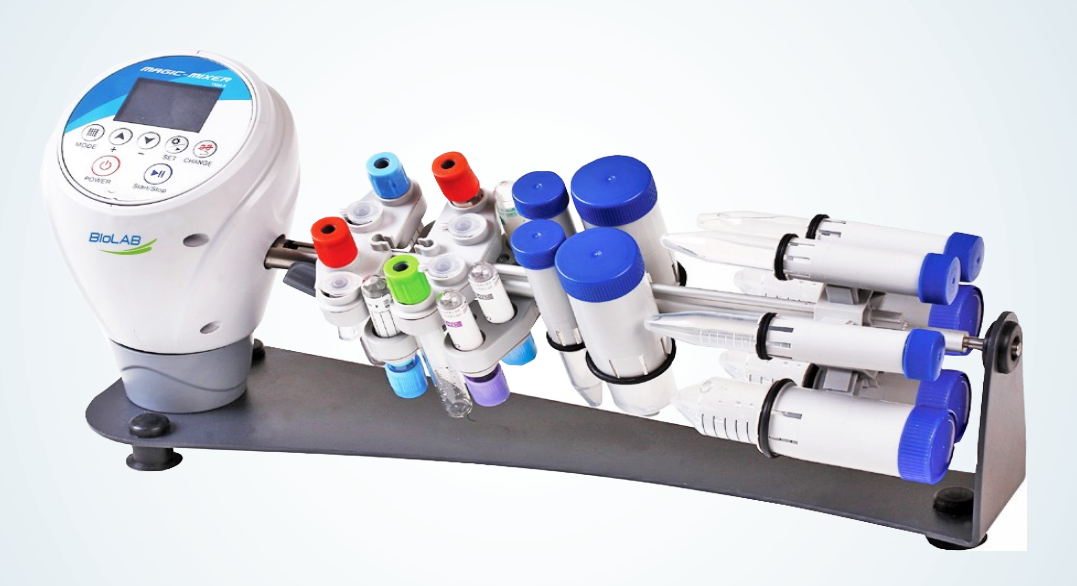

### **BTUR-303**

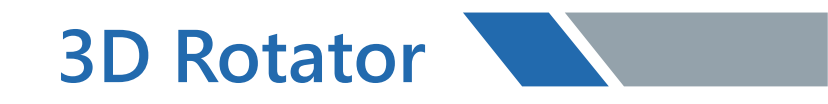

Thank you for Choosing Biolab products. Please read the "Operating Instructions" and "Warranty" before operating this unit to assure proper operation.

### Index

| 1. SAFETY FEATURES                            | 03 |
|-----------------------------------------------|----|
| 2. PACKING                                    | 03 |
| 3. STRUCTURE DESCRIPTION                      | 05 |
| 4. TECHNICAL SPECIFICATIONS                   | 05 |
| 5. F1-F9 FIXED PROGRAM OPERATING INSTRUCTIONS | 09 |
| 6. PROGRAM DESCRIPTION                        | 11 |
| 7. CUSTOMIZATION PROGARM C1-C2                | 13 |
| 8. C1,C2 CUSTOMIZATION MODE SETTING           | 13 |

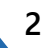

### 01 Safety Features

Please read this manual carefully before operate this machine.

- 1. It must use the original adapter.
- 2. The machine should be placed with a flat and steady surface for operating.

3. The machine which have large shake extent, please cover the tube then prevent liquid samples overflowing.

- 4. Please cut off the power before replacing the tube.
- 5. Please do not move machine while working.
- 6. The liquid samples loading should not over the heaviest loads.

### 02 Packing

| Main Body        | 1 Unit |
|------------------|--------|
| Standard Rack    | 1 Unit |
| Adapter          | 1 Unit |
| Wrench for Rack  | 1 Unit |
| Packing Box      | 1 Unit |
| Operation Manual | 1 Unit |

#### **Warranty Information**

We provide one-year warranty against any manufacturing fault.

If BTUR-303 fails to function according to specifications at any time then please contact the manufacturer or local representative immediately. The warranty will not cover defects caused by normal wear or by a breach of the manufacture's recommendations .Each BTUR-303 is tested before shipping by the manufacturer. The quality assurance procedure guarantees that the BTUR-303 you have purchased is ready for use.

Warranty repair could be performed only if the equipment is delivered in the original manufacturers packaging or equally safe packaging. Therefore, please keep then transportation packaging after unpacking the device. If the above warranty requirements are disturbed, repair charges are applied to the customer. For all further questions and maintenance please contact manufacturer or local representative.

3D Rotator BTUR-303

#### **Rack model series**

| Model | Graphic     | Tube No. |
|-------|-------------|----------|
| S1    | Ceret Ceret | 10       |
| S2    |             | 6        |
| S3    |             | 6        |
| S4    |             | 6        |
| S5    |             | 20       |

### 03 Structure Description

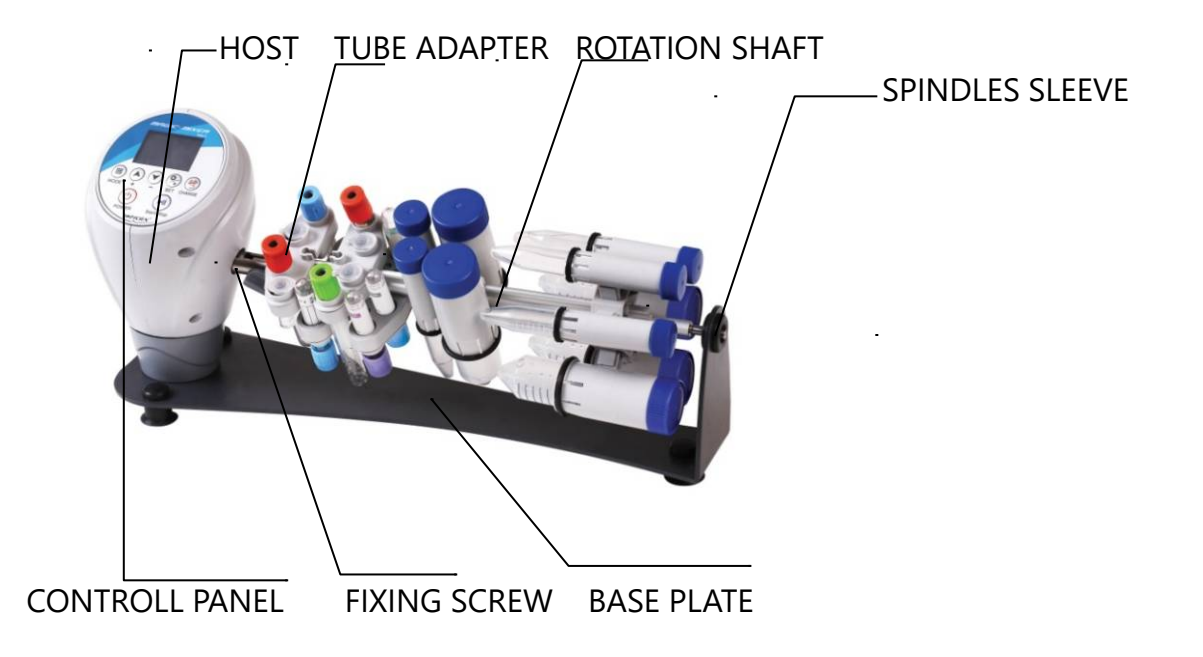

### 04 Technical Specifications

VARIABLE ROTATION SPEED REV/Min 1-99 SPEED SELECTION STEP REV/Min 1 ENVIRONMENTAL TEMPERATURE, □ +2-50

#### M SERIES RACK MODEL

| Model | Graphic                 | Tube No. |  |
|-------|-------------------------|----------|--|
| M1    | Cerectory of the second | 14       |  |
| M2    |                         | 8        |  |
| М3    |                         | 6        |  |
| M4    |                         | 6        |  |
| M5    | 63 63 63                | 24       |  |

#### L SERIES RACK MODEL

| Model | Graphic                                                                                                    | Tube No. |
|-------|----------------------------------------------------------------------------------------------------|----------|
| L1    | Concernation of the second second sec | 22       |
| L2    |                                                                                                    | 12       |
| L3    |                                                                                                    | 12       |
| L4    |                                                                                                    | 12       |
| L5    |                                                                                                    | 36       |

#### RELATIVE MOISTURE OF THE ATMOSPHERE

- (AT THE TEMP,  $+20 \degree$ C) : not more than 80%
- POWER ADAPTER INPUT : 110V-220V/50-60Hz
- POWER ADAPTER OUTPUT: 12VDC, 1.5A

POWER CONSUMPTION , W : no more than 12

| MODEL                   | DIMENSION<br>(CM) | WEIGHT (KG) |
|-------------------------|-------------------|-------------|
| BTUR-303 with BX-103945 | 316x125x168       | 1.5         |
| BTUR-303 with BX-103944 | 344X125x168       | 1.6         |
| BTUR-303 with BX-103943 | 420x125x168       | 1.9         |

### 05 F1-F9 Fixed Program Operating Instructions

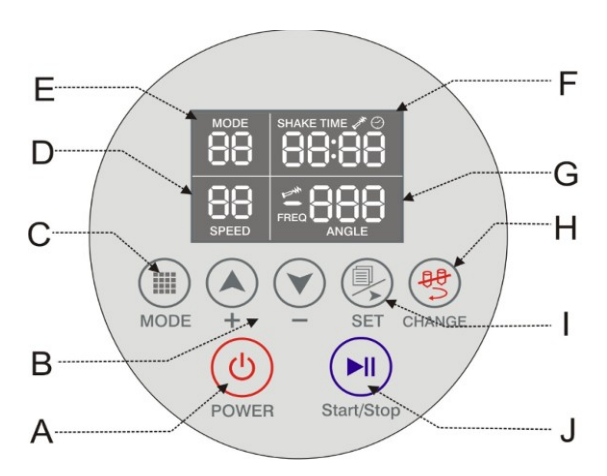

A. Press the power button 3 seconds and on/off the machine after plug into a power.

B. Program mode select button. Program mode from F1 to F9 .In customization mode for " rotation angles"," shaking range", " pause time"and "No action" selecting. The display showing

C. Speed and mode adjustable button. Press this button can be adjust the speed when the machine is operating. And it can be adjust mode setting in customization mode.

D.  $\bigcirc$  Rotating and shaking showing.

8. Press button for 5 sixth stage setting.

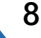

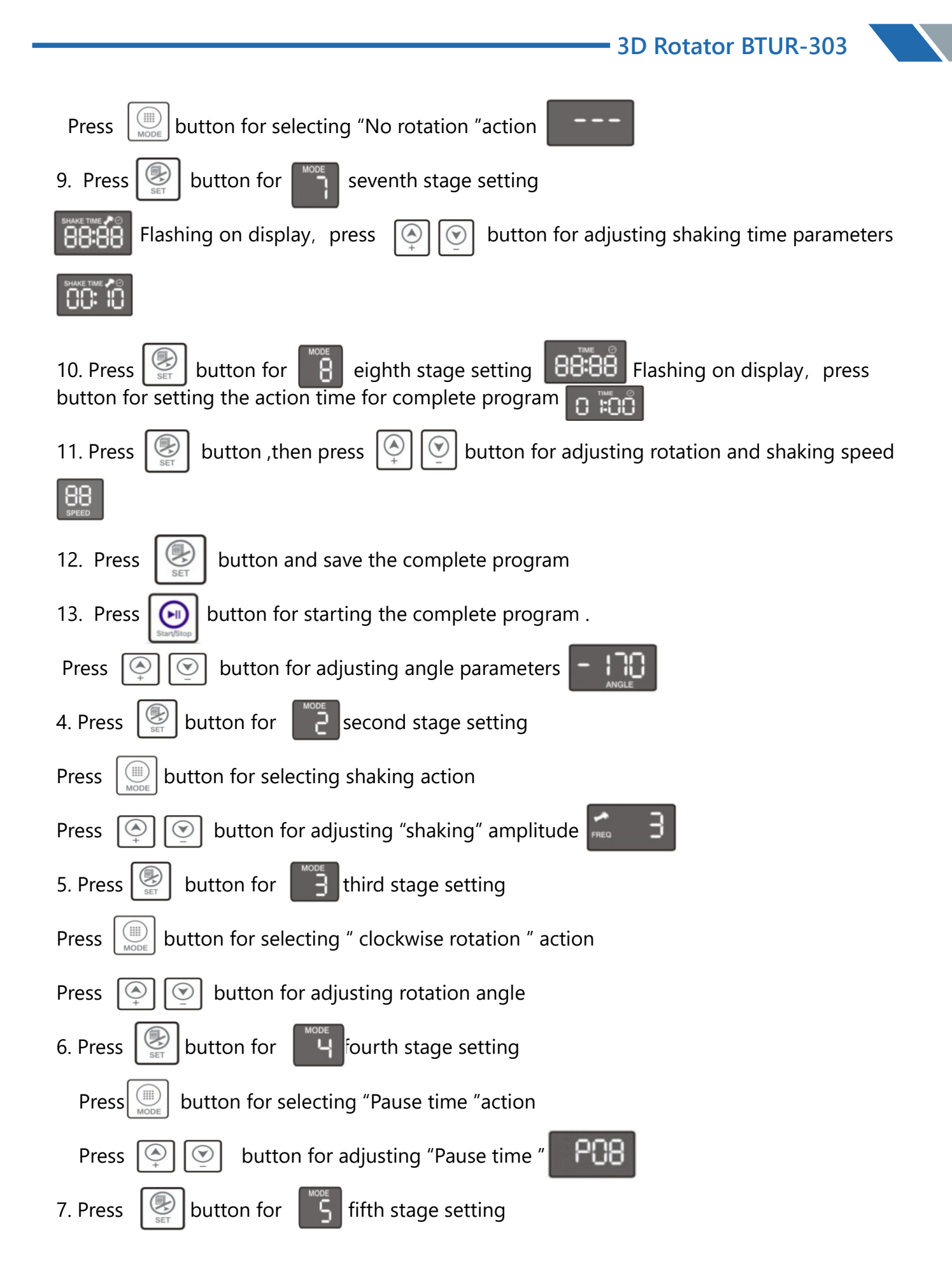

#### 3D Rotator BTUR-303

Press button for selecting "clockwise rotation "action

Press ( button for adjusting rotation angle

E. Operating mode showing.

F.

- Shaking time and Operating time showing.
- G. **EBB** Rotating angle and shaking frequency showing.

H. Press this button the rack can be 180 ° rotating when the machine stopped for exchange tubes.

I. Select fixed mode F1 to F9 or customization mode C1,C2 ,Press this button for confirming and setting the "rotating angles", " shaking range" , " shaking time" ", pause time" " operating time" when the machine stopped.

J. Start and stop button.

### 06 Program Description

| MODE display | Rack movement<br>overview | Mixing program description                                                                                                    |
|--------------|---------------------------|----------------------------------------------------------------------------------------------------|
| F1           |                           | Variable rotation speed continuous clockwise rotation and complete program can be timing .                                                                                            |
| F2           |                           | Variable rotation speed for clockwise<br>360° rotation and hold for 2 secs<br>In initial point ; complete program can be timing .                                                     |
| F3           |                           | Variable rotation speed ; 180°clockwise<br>rotation , 2 sec hold, 180°clockwise rotation,<br>hold in initial point 2 sec ; the complete<br>program can be timing.                     |
| F4           |                           | Variable shaking amplitude & rotation speed;<br>135°Clockwise rotation,2 sec shaking; 225°<br>clockwise rotation ,2 sec hold in initial point;<br>the complete program can be timing. |

• 3D Rotator BTUR-303

| F5 | Variable shaking amplitude & rotation speed ;<br>135°clockwise rotation , 2 sec shaking ; 90°<br>clockwise rotation, 2 sec shaking; 135°<br>clockwise rotation ;2 sec hold in initial point;<br>the complete program can be timing.                                                                        |
|----|----------------------------------------------------------------------------------------------------|
| F6 | Variable shaking amplitude & rotation speed ;<br>135°Clockwise rotation, 2 sec shaking ,90°<br>clockwise rotation, 2 sec shaking ,<br>135°clockwise rotation , 2 sec shaking ,<br>the complete program can be timing.                                                                                      |
| F7 | Variable rotation speed ; 110°clockwise rotation, 2 sec<br>hold,, 110°counter clockwise rotation 2 sec hold in initial<br>point, 110°counter clockwise rotation, 2 sec hold,<br>110°clockwise rotation, 2 sec hold in initial point,;<br>the complete program can be timing.                               |
| F8 | Variable shaking amplitude & rotation speed ;<br>110°clockwise rotation , 2sec shaking , 110°<br>counter clockwise rotation , hold in initial point<br>2sec, 110°counter clockwise rotation,2 sec<br>shaking ; 110°clockwise rotation, hold in initial<br>point 2sec ; the complete program can be timing. |

3. Press

button for parameters increasing or decreasing.

- 4. Press button select the "rotation angles", " shaking range" and "No action" in each paragraph of customization program C1-C2. Display show
- 5. Press  $\left[ \bigotimes_{\text{set}} \right]$  button confirming the customization program
- 6. Press Arrow bu

button for adjusting speed.

# 07 C1, C2 Customization Mode Setting

The the required actions as below,

- 1. Counter clockwise rotation 170°
- 2.Shaking amplitude"3"
- 3. Clockwise rotation 90°
- 4. Pause time 8 sec
- 5. Counter clockwise rotation 80° 6. No need any actions
- 7. Shaking time 10 seconds
- 8. The complete set action for one hour.

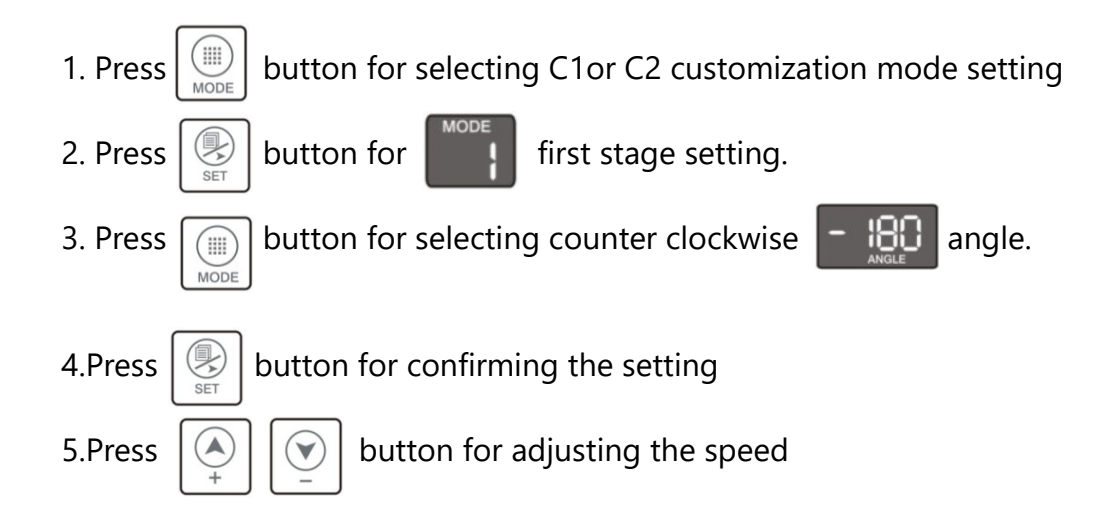

## 08 Customization Program C1-C2

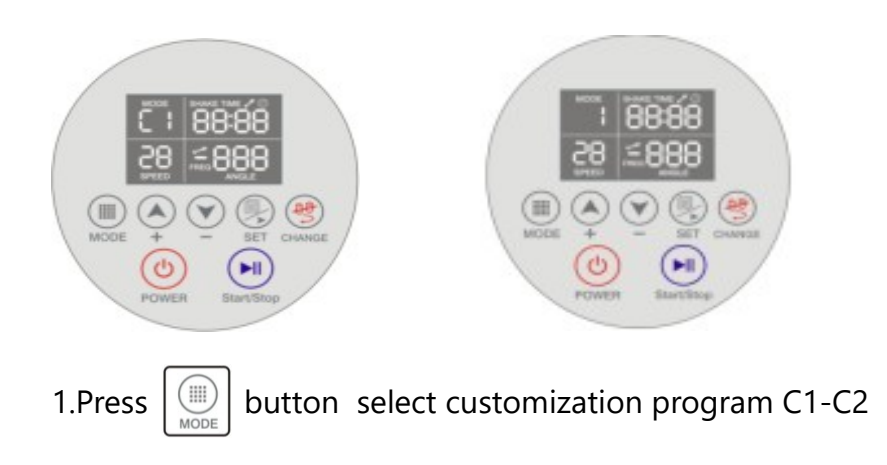

2.Press button select "clockwise rotation "," counter clockwise rotation ", " shaking ", " pause " " No action" setting.

| F9   |   | Variable                                   | ampl                        | itude              | &                             | speed                         | ;110°<br>:110°            |
|------|---|--------------------------------------------|-----------------------------|--------------------|-------------------------------|-------------------------------|---------------------------|
|      |   | counter clock                              | wise rotat                  | ,2<br>ion ,        | Initial p<br>clockwis         | soint 2sec                    | shaking ,                 |
|      |   | rotation,2sec                              | shaking;                    | 110°clo            | ockwise                       | rotation , Ir                 | itial point               |
|      |   | 2sec                                       |                             | sha                | aking                         |                               | ;                         |
|      |   | the complete                               | program ca                  | n be tir           | ning.                         |                               |                           |
| -    |   | clockwise rota<br>angles can be            | ation and o<br>adjustable , | counter<br>speed   | <sup>r</sup> clockw<br>can be | vise rotation<br>adjustable ) | (rotating                 |
| C1 C | 2 | Customization<br>amplitude", "<br>setting. | mode<br>pause time          | for th<br>e" " sha | e "rota<br>king tim           | iting angles<br>ne" , " opera | s","shaking<br>ting time" |

#### FIXED PROGRAM FROM F1 TO F9

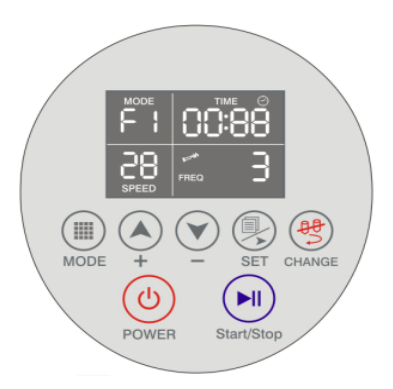

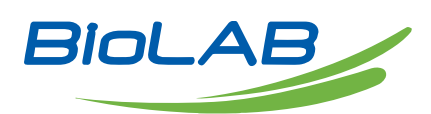

BIOLAB SCIENTIFIC LTD. 3660 Midland Avenue, Suite 300, Toronto, Ontario M1V 0B8 Canada Email: contact@biolabscientific.com Tel: +1 707 533 1445 Website: www.biolabscientific.com